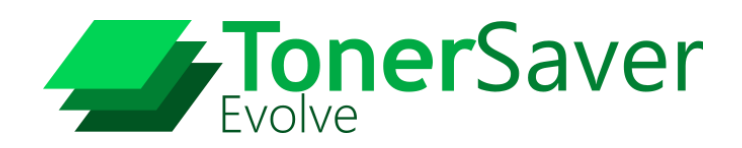

利用開始手順書

DolothyWorks

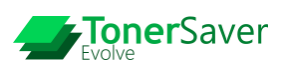

# 目次

| <u>はじめに</u>                                   | 2  |
|-----------------------------------------------|----|
| 利用開始手順の概要                                     | 3  |
| <u>STEP1.ユーザー登録</u>                           | 4  |
| 新規ユーザー登録                                      | 4  |
| <u>STEP2.シリアル番号の登録</u>                        | 5  |
| 新規シリアル番号の登録                                   | 5  |
| STEP3. TonerSaver Evolve のインストール              | 6  |
| インストールファイルのダウンロード                             | 6  |
| プログラムのインストール                                  | 6  |
| <u>STEP4.ライセンスファイルの有効化</u>                    | 8  |
| ライセンスファイルのダウンロード                              |    |
| ライセンスファイルの適用                                  | 8  |
| TonerSaver 4 から TonerSaver Evolve へのアップグレード手順 | 10 |
| <制限事項>                                        |    |
| 更新インストール手順                                    |    |

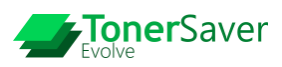

# はじめに

本書は、TonerSaver® Evolve の利用開始手順について説明するものです。

- 本書の著作権は、弊社に帰属します。本書の一部または全部を弊社に無断で転載、複製、改変などを行うことは 禁じられています。
- 本書に記載した、仕様、デザイン、内容については、改良のため予告なしに変更される場合があり、購入された
   製品とは異なる場合があります。
- 本製品をインストールする際に表示および確認されるソフトウェア使用許諾に同意した時点で、これら使用許諾
   契約書に記載される全ての事柄に同意したと見なされます。
- TonerSaver Evolve は年間ライセンス製品です。ライセンス期限が過ぎた場合、TonerSaver Evolve をご利用いた だけません。(トナー、またはインクが削減されずに印刷されます。)

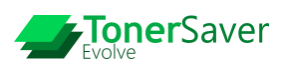

### 利用開始手順の概要

TonerSaver Evolve をご購入いただいてから、利用開始までの概要は以下の通りです。 TonerSaver4 をご利用のお客様は、P.10 [TonerSaver4 から TonerSaver Evolve へのアップグレード手順]を ご参照ください。

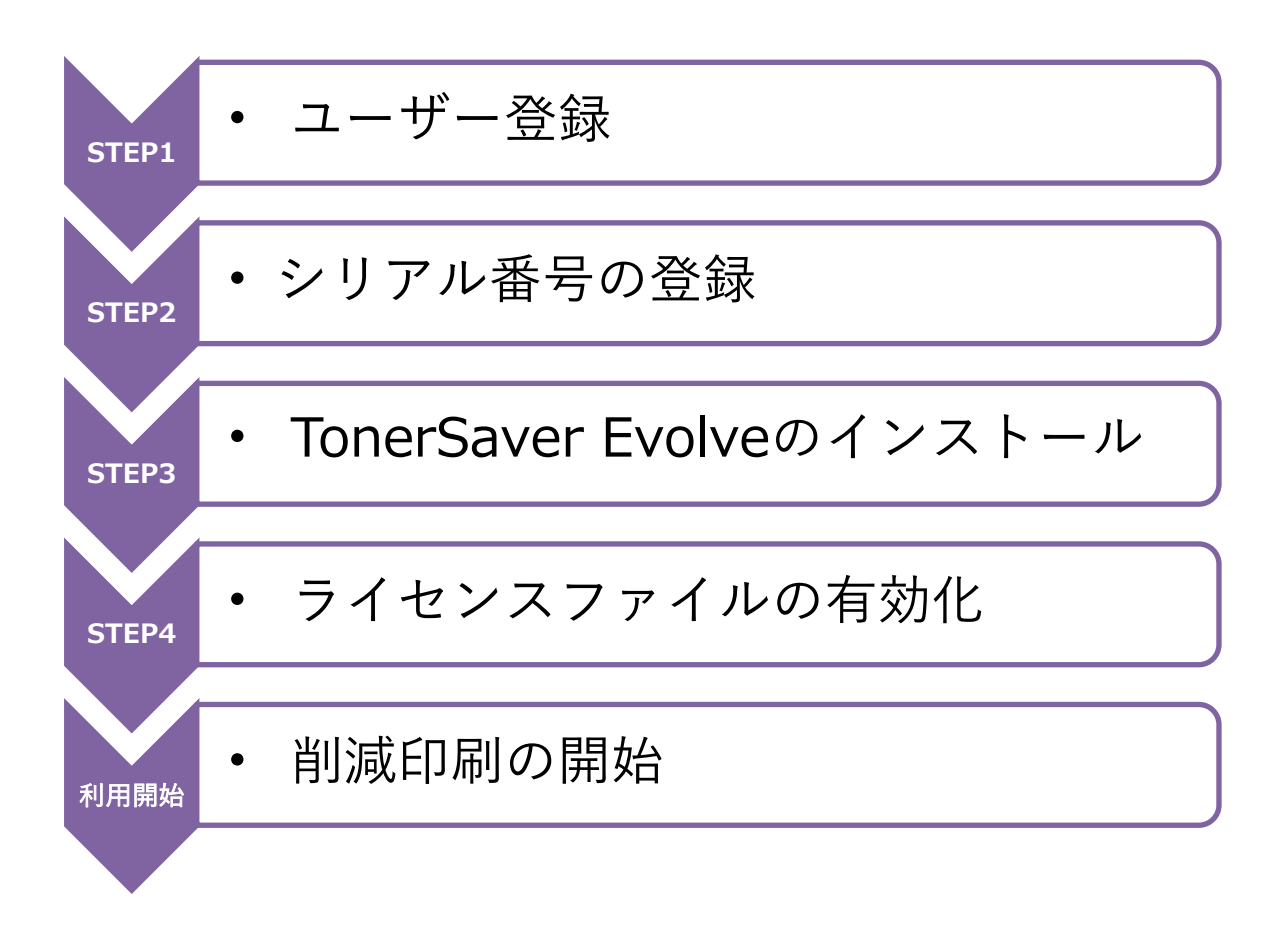

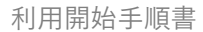

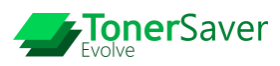

## STEP1. ユーザー登録

#### 新規ユーザー登録

お客様 ID をお持ちでない方は新規ユーザー登録を実施します。

(既にお客様 ID を取得済みの方はユーザー登録の作業は不要です。)

|                                                   | DolothyWorks                                                                                             |                                                     |
|---------------------------------------------------|----------------------------------------------------------------------------------------------------|-----------------------------------------------------|
|                                                   |                                                                                                    | 下記 URL のログインページへアクセスします。                            |
| ログイン                                              |                                                                                                    | https://business.users.dolothy.co.jp/user/index.php |
| DolothyWorks 製品ユーザ                                | -971                                                                                                    |                                                     |
| お客様ID<br>※ "DU"で始まる24桁のID                         | お客様のをお持ちでない方はこちらから登録してください を入力します                                                                        |                                                     |
| パスワード                                             | DolothyWorla顔品のライセンスキー取得はロクインが<br>必要です。お客様のをお持ちでない方は、登録をおね<br>がいします。                                     |                                                     |
| ⊙ パスワードまたはお                                       | S客様Dを忘れた場合 輸現自動                                                                                          | [新規登録]ボタンを選択します。                                    |
| ロダイン                                              |                                                                                                    |                                                     |
|                                                   |                                                                                                    |                                                     |
|                                                   |                                                                                                    |                                                     |
|                                                   | Copyright DolothyWorks Inc. All Rights Reserved.                                                         |                                                     |
|                                                   |                                                                                                    | 1                                                   |
| 郵便番号 (必須)                                         | 150 - 0002 郵使當時から住所を入力                                                                                   | お客様情報を入力します。                                        |
| 都道府県 (必須)                                         | 東京都                                                                                                    |                                                     |
| 市区町村 (必須)                                         | 洪谷区                                                                                                    |                                                     |
| 町名・番地 (必須)                                        | 洪谷                                                                                                    |                                                     |
| 建物                                                | (例) マニュライフプレイス 8F                                                                                        |                                                     |
| 電話番号 (必須)                                         | 0364273788                                                                                               |                                                     |
| FAX番号                                             | 【例】:0364273788 ※半角数字のみ                                                                                   | 「次々」ボタンを選択して登録します                                   |
| お客様が                                              | が登録した時点で プライパシーボリシー に同意されたものとみなします。                                                                      |                                                     |
|                                                   |                                                                                                    |                                                     |
|                                                   | 登録する                                                                                                    |                                                     |
|                                                   |                                                                                                    |                                                     |
|                                                   | Copyright DolothyWorks Inc. All Rights Reserved.                                                         |                                                     |
|                                                   |                                                                                                    |                                                     |
| [DolothyWo                                        | rksユーザーサイト]ユーザー登録完了のお知らせ 🖷 🛛                                                                             |                                                     |
| 受信トレイ×                                            |                                                                                                    | 登録後、ユーザー登録完了のお知らせメールが                               |
| sales_support@do                                  | Jothy.co.jp 14:50 (3 分開) ☆ ▲ :                                                                           | 通知されます。                                             |
| [DolothyWorksユーナ                                  | デーサイト]ユーザー登録売了のお知らせ                                                                                      |                                                     |
|                                                   |                                                                                                    |                                                     |
| ドロシーワークス<br>株本 4番                                 | 林式会社                                                                                                    | お知らせメールの内容に従って、ログインを行い                              |
| この度は、DolothyW<br>誠にありがとうござ                        | Vorksユーザーサイトにご登録いただき、<br>います。                                                                            | パスワードの設定を行います。                                      |
| 以下に、ユーザーID                                        | と仮パスワードをお知らせいたします。                                                                                       |                                                     |
|                                                   |                                                                                                    |                                                     |
| ユーザーID: DU100<br>仮パスワード: <b>ル</b> イ               | 2017/12/22/22/14/20<br>2017/4_22: 5-10: P65#                                                             | ハムリート設定作美を行い、ユーサー登録が<br>                            |
|                                                   |                                                                                                    | 完了です。                                               |
| 下記URLよりログイ<br>MIRCL Residences.union<br>※初回ログイン時に | ンして、学校学校学校にしてくたさい。<br>- xelandryzacjacjalezacildexacjactil(1282001756228296231450)<br>- パスワード変更を実施いたします。 |                                                     |

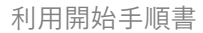

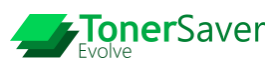

## STEP 2. シリアル番号の登録

新規シリアル番号の登録

TonerSaver Evolve を購入した際に届くシリアル番号を登録します。

| PoloffyWorks     PoloffyWorks     PoloffyWorks     O シリアル番号を登録     のクタウンロード / E ログアウト     Fols-ワークス株式会社     H本 示点、様     お客様の: ************************************                                                   | 下記 URL から[お客様 ID]と[パスワード]を<br>入力してマイページにログインします。<br>https://business.users.dolothy.co.jp/user/index.php<br>[シリアル番号を登録]ボタンを選択します。 |
|----------------------------------------------------------------------------------------------------|----------------------------------------------------------------------------------------------------|
| E メニュー         ・シリアル番号を登録 / (小 ダウンロード / G ログアウト ホーム / シリアル番号を登録          シリアル番号を登録          シリアル番号を登録          がいかい声号の入力         離入時のシリアル番号          正式なソフトゥェアのライセンスキーファイルを取得します。購入後に送られてく         らシリアル番号を入りしてください。 | 納品物に記載された[シリアル番号]を入力して<br>[次へ]ボタンを選択します。<br>※シリアル番号は、ライセンス証書もしくは納品メールに<br>記載されています。                                              |
| DelethyWorks           E メニュー         ③シリアル最号を登録 / ④ダウンロード / ⑤ ログアウト           ホーム / シリアル最号を登録 / ⑤ ダウンロード / ⑥ ログアウト           登録完了           シリアル価号登録が完了しました。           製品名: TonerSaver Evolve           製品素: 100    | シリアル番号登録後、登録完了メールが<br>通知がされます。                                                                                                   |

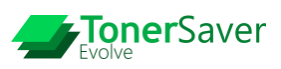

# STEP 3. TonerSaver Evolve のインストール

インストールファイルのダウンロード

削減印刷を行う PC ヘインストールする TonerSaver Evolve のプログラムを、マイページからダウンロード します。

|                      | DolothyWorks                     |                                                     |
|----------------------|----------------------------------|-----------------------------------------------------|
| ≡ ×==-               | ④ シリアル番号を登録 ④ ダウンロード / ➡ ログアウト   | 下記 URL から[お客様 ID]と[パスワード]                           |
| ドロシーワークス株式会社         |                                  | を入力してマイページにログインします。                                 |
| <b>存本 宗</b> 記様       | お客様D: Pala Dia ampaira           | https://business.users.dolothy.co.jp/user/index.php |
| 製品の登録情報 🚯            | •                                |                                                     |
| TonerSaver Evolve    |                                  | [ダウンロード]ボタンを選択します。                                  |
| ライセンスキーファイル          | デビン数:100 開限:2021-12-31           |                                                     |
|                      |                                  | 1                                                   |
|                      | DolothuWorks                     |                                                     |
|                      | ie a creator                     | (), 7 h = 1 7 - ( 1 / 5 7 TaparCayor Evolution      |
|                      | ④ シリアル番号を登録 / ○ ダウンロード / ⊡ ログアウト | インストールファイルにある TorierSaver Evolve の                  |
| ホーム / プログラムおよびマニュアルの | ダウンロード                           | [ダウンロード]ボタンを選択します。                                  |
| プログラムおよびマニュフ         | アルのダウンロード                        |                                                     |

ダウンロード 🎧

ZIP ファイルが指定された場所に保存されます。

### プログラムのインストール

🔲 インストールファイル

TonerSaver Evolve 5.0.143.0.zip

削減印刷を行う PC に TonerSaver Evolve をインストールします。

| 📕   🛃 🔜 🖛                                                                                                    |                                                    | 展開                 | TonerSaver_Evolve_5.0.143.0.zip — 🗆 🗙   | : |
|----------------------------------------------------------------------------------------------------|----------------------------------------------------|--------------------|-----------------------------------------|---|
| ファイル ホーム 共有                                                                                                    | 表示                                                 | 圧縮フォルダー ツール        | ^                                       | • |
| ドキュメント       製品概要       請求書                                                                                                    | <ul> <li>ビクチャ</li> <li>見積き</li> <li>請求き</li> </ul> | 展開先                | 素材 -<br>パッチファイル -<br>訪求書 -<br>アペて<br>展開 |   |
|                                                                                                    | nerSaver_Ev                                        | olve_5.0.143.0.zip | → Ö 🔎 TonerSaver_Evolve_5.0.143.0       |   |
| <ul> <li>★ 9499 79セス</li> <li>Greative Cloud Files</li> <li>OneDrive</li> <li>ドキュメント</li> <li>ビクラキ</li> <li>マナメールの添付ファ・</li> <li>マケ</li> <li>アC</li> <li>オットワーク</li> </ul> | 名前<br>III DISK                                     | ^                  | 壁頭<br>ファイル フォルダー                        |   |
| 1 個の項目                                                                                                    | ٢                                                  |                    |                                         | > |

保存した ZIP ファイルを開き、[すべて展開]を 選択して、ZIP ファイルを展開します。

展開後、[DISK]をダブルクリックして [TsxMenu.exe]を管理者権限で実行します。 🖟 TonerSaver セットアップ

TonerSaver

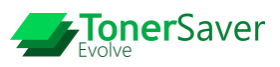

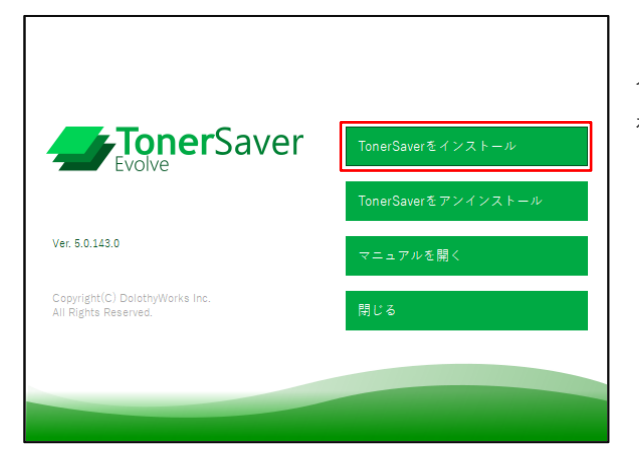

した

\_

TonerSaver セットアップ ウィザードが完了しま

セットアップウィザードを終了するには、[完了] ボタンをクリックします。

戻る(B) 完了(E) キャンセル

×

メニューから[TonerSaver をインストール]ボタン を押して、インストールを開始します。

セットアップウィザードの内容に従ってインストー ルを行い、[完了]ボタンを押してインストールしま す。

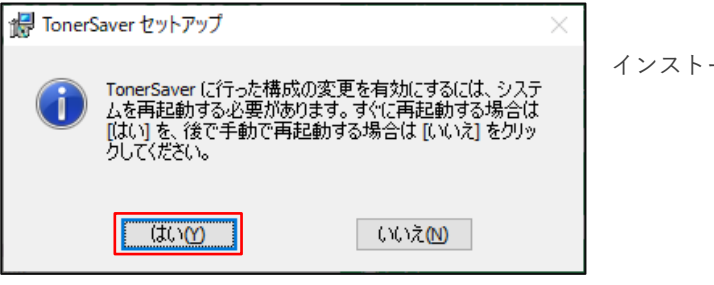

インストール完了後、PC を再起動します。

※インストールの詳細については、製品マニュアル「TonerSaver Evolve User Guide」をご参照ください。

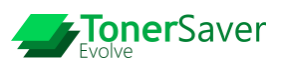

### STEP4. ライセンスファイルの有効化

ライセンスファイルのダウンロード

TonerSaver Evolve を有効化するためのライセンスファイルをダウンロードします。

|                                  | DolothyWo<br>be a creater                   | rks   |
|----------------------------------|---------------------------------------------|-------|
| ≡ ×==-                           | ④ シリアル番号を登録 / ○ ダウンロード / ⊡ ロ                | コグアウト |
| ドロシーワークス株式会社<br><b>行本 宗言</b> 様   | お吉田口: >>> =>>============================== |       |
| 製品の登録情報 🚯                        |                                             | +     |
| TonerSaver Evolve<br>ライセンスキーファイル | ラ代ン暦:100 開限:2021-12-31                      |       |

下記 URL から[お客様 ID]と[パスワード] を入力してマイページにログインします。 https://business.users.dolothy.co.jp/user/index.php

製品の登録情報にある[ライセンスキーファイル]を 選択して、ライセンスファイル(.key ファイル)をデ スクトップ等へ保存します。

#### ライセンスファイルの適用

ダウンロードしたライセンスファイルを TonerSaver Evolve に適用します。

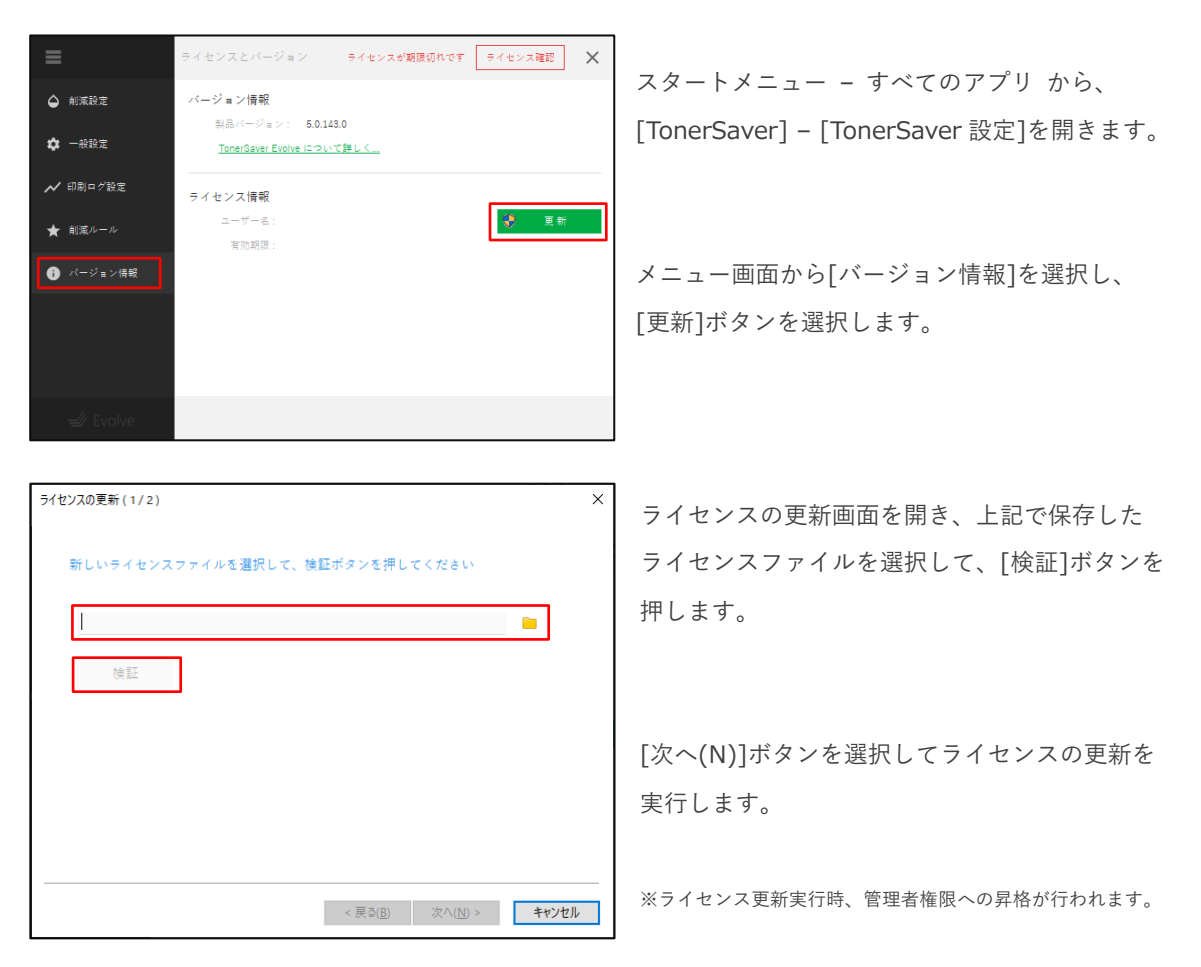

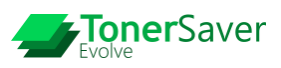

| ライセンスの更新 (2/2)   |            | × |
|------------------|------------|---|
| ライセンスの更新が完了しました。 |            |   |
| ご利用ありがとうございます。   |            |   |
|                  |            |   |
|                  |            |   |
|                  |            |   |
|                  |            |   |
|                  | < 戻る(B) 完了 |   |

ライセンスが適用された後、[完了]ボタンを選択し ます。

最後に画面を閉じて作業完了です。 ライセンスが適用された時点で、製品機能全てを 利用できるようになります。

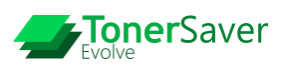

### TonerSaver 4 から TonerSaver Evolve へのアップグレード手順

TonerSaver Evolve は、TonerSaver 4 をインストールしている環境から更新インストールすることが出来 ます。TonerSaver4 から更新インストールした場合、下記の制限事項があります。

#### <制限事項>

- 設定ファイル(ユーザー設定、管理者設定)は引き継がれます。※1
- 印刷ログデータは引き継がれません。
- **TonerSaver4** のライセンスキーファイルは互換性がありません。
- ※1 強制モノクロ、強制両面など互換性のない項目は引き継がれません。 また、TSConfig.iniの項目での表記で互換性の無いものがあります。 (ワイルドカード表記は正規表現になる等)

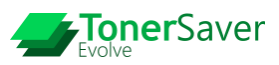

### 更新インストール手順

|                                                                                                    | to a creater                                                                 |
|----------------------------------------------------------------------------------------------------|------------------------------------------------------------------------------|
|                                                                                                    |                                                                              |
| ログイン                                                                                                    |                                                                              |
|                                                                                                    |                                                                              |
| DolothyWorks 跟品ユーザーサイト                                                                                                    |                                                                              |
| 1277 Muo 0                                                                                                    | お客様IDをお持ちでない方はこちらから登録してください                                                  |
| の各様ID<br>※ "DU"で始まる24桁のIDを入力します                                                                                                    | ローレンルーン教日のラブルンフォールのはロバインが                                                    |
| パスワード 合                                                                                                    | 必要です。お客様Dをお持ちでない方は、登録をおね<br>がいします。                                           |
|                                                                                                    | N* 0871                                                                      |
| ◎ パスワードまたはお客様IDを忘れた場合                                                                                                    | 新規證録                                                                         |
| ログイン                                                                                                    |                                                                              |
|                                                                                                    |                                                                              |
|                                                                                                    |                                                                              |
|                                                                                                    |                                                                              |
| Copyright DolothyWorl                                                                                                    | ss Inc. All Rights Reserved.                                                 |
|                                                                                                    | <u> </u>                                                                     |
|                                                                                                    | <b>PolothyWorks</b><br>to a creater                                          |
|                                                                                                    |                                                                              |
| ≡ ×==-                                                                                                    | ④ シリアル番号を登録 ○ ダウンロード ○ ログアウト                                                 |
| ドロシーワークス株式会社                                                                                                    |                                                                              |
| <b>存本 宗京</b> 様                                                                                                    | お客様(D: 10.00) - 10.00 - 10.000 - 10.000                                      |
|                                                                                                    |                                                                              |
| 制口小鸡绿柿起                                                                                                    |                                                                              |
| - 254日の石寺(1月1日)<br>- 1991日 - 1991日 - 199100 - 1991000000000000000000000000                                                                                                    | •                                                                            |
| ToperSaver Evolve                                                                                                    |                                                                              |
|                                                                                                    |                                                                              |
| ライセンスキーファイル ライセンス数:100                                                                                                    | 期限: 2021-12-31                                                               |
|                                                                                                    |                                                                              |
| 📓   🛃 🖬 🖛   🛛 展開                                                                                                    | TonerSaver_Evolve_5.0.143.0.zip — 🗆 🗙                                        |
| ファイル ホーム 共有 表示 圧縮フォルダー ツール                                                                                                    | ^ <b>(</b> )                                                                 |
| E 1742X71 E 1757                                                                                                    | 素材                                                                           |
| 实现做实         見積音           請求書         請求書                                                                                                    | バッナノアイル ▼ Guilia<br>詩求書 ▼ 展開                                                 |
| 展開先                                                                                                    | (四文)(井)                                                                      |
| ← → · · ↑ 🚯 → TonerSaver_Evolve_5.0.143.0.zip                                                                                                    | ✓ Ŏ                                                                          |
| 名前                                                                                                    | 種類 圧縮サイズ                                                                     |
| ★ クイック アクセス   → DISK                                                                                                    | ファイル フォルダー                                                                   |
| 😸 Creative Cloud Files                                                                                                    |                                                                              |
| <ul> <li>OneDrive</li> <li></li></ul>                                                                                                    |                                                                              |
|                                                                                                    |                                                                              |
|                                                                                                    |                                                                              |
| ビクチャ<br>  電子メールの添付ファ <sup>。</sup>                                                                                                    |                                                                              |
| ー<br>デ ビクチャ<br>- 電子メールの添付ファ・<br>- PC                                                                                                    |                                                                              |
| - 〒 ビクチャ<br>- ■ 電子メールの添付ファ-<br>- ■ PC<br>- → ネットワーク                                                                                                    |                                                                              |
| ー ビクチャ<br>■ 電子メールの添付ファ・<br>■ PC<br>参 ネットワーク                                                                                                    |                                                                              |
| <ul> <li>■ ピクチャ</li> <li>■ 電子メールの添付ファ・</li> <li>■ PC</li> <li></li></ul>                                                                                                    |                                                                              |
| <ul> <li>■ ピクチャ</li> <li>■ 電子メールの添付ファ・</li> <li>■ PC</li> <li>         オットワーク     </li> <li>1 個の項目</li> </ul>                                                                                                    | →<br>Ⅲ ■                                                                     |
| <ul> <li>■ ピクチャ</li> <li>■ 電子メールの添付ファ・</li> <li>■ PC</li> <li>         オットワーク     </li> <li>1 個の項目</li> </ul>                                                                                                    | )<br>                                                                        |
| <ul> <li>■ ピクチャ</li> <li>■ 電子メールの添付ファ・</li> <li>■ PC</li> <li>         オットワーク     </li> <li>1 価の項目</li> </ul>                                                                                                    | →<br>                                                                        |
| <ul> <li>■ ビクチャ</li> <li>■ 電子メールの添付ファ・</li> <li>■ PC</li> <li>オットワーク</li> <li>1 個の項目</li> </ul>                                                                                                    | ><br>====================================                                    |
| <ul> <li>■ ピグチャ</li> <li>■ 電子メールの添付ファ・</li> <li>■ PC</li> <li>◆ ネットワーク</li> <li></li> <li></li>     &lt;</ul>                                                                                                    | →<br>■<br>■                                                                  |
| <ul> <li>■ ピクチャ</li> <li>■ 電子メールの添付ファ・</li> <li>■ PC</li> <li>         オットワーク     </li> <li>1 個の項目</li> </ul>                                                                                                    | <<br>عظار                                                                    |
| E 207+v<br>■ 電子メ-INの添付ファ-<br>■ PC<br>● キットワーク 1 個の項目                                                                                                    |                                                                              |
| № 207+v<br>¶ ₹7-лиолонтур-<br>№ с<br>↑ ₹9x5-лиолонтур-<br>№ с<br>↑ ₹9x5-лиолонтур-<br>↑ № с<br>↑ ₹9x5-лиолонтур-<br>↑ № с<br>↑ № с<br>↑ | )<br>国<br>国<br>TonerSaverをインストール                                             |
| <ul> <li>№ 207+v</li> <li>№ 27-л-№ лікітул-</li> <li>№ 2</li> <li>№ 2<td>)<br/>国<br/>TonerSaverをインストール</td></li></ul>                                                                                                    | )<br>国<br>TonerSaverをインストール                                                  |
| <ul> <li>№ 207+v</li> <li>№ 27-л-№ лакторический</li> <li>№ 2</li> <li>№ 2</li> <li>№</li></ul>                                                                                                    | 、<br>国<br>TonerSaverをインストール<br>TonerSaverをアンインストール                           |
| <ul> <li>№ 207+v</li> <li>♥ 27x-IN0/mid7y-</li> <li>♥ Pc</li> <li>♥ 2y+57-2</li> <li>*</li> </ul>                                                                                                    | 、<br>国<br>国<br>TonerSaverをインストール<br>TonerSaverをアンインストール                      |
| <ul> <li>№ 109+v</li> <li>№ 37-л-№ 05:н(17)-v</li> <li>№ 100:100</li> <li>№ 100:100</li> <li< td=""><td>、<br/>EEE ■<br/>TonerSaverをインストール<br/>TonerSaverをアンインストール<br/>マニュアルを開く</td></li<></ul>                                                                                                    | 、<br>EEE ■<br>TonerSaverをインストール<br>TonerSaverをアンインストール<br>マニュアルを開く           |
| <ul> <li>№ 205+№</li> <li>№ 37-№ любото-</li> <li>№ 0</li> <li>№ 1000000000000000000000000000000000000</li></ul>                                                                                                    | 、<br>EIII E<br>TonerSaverをインストール<br>TonerSaverをアンインストール<br>マニュアルを開く          |
| EV2Ftr<br>■ ₹7×-IN0/Birl77-<br>■ Pc<br>■ ₹7×-IN0/Birl77-<br>■ Pc<br>■ ₹7×-IN0/Birl77-<br>■ Ref<br>■ Ref<br>Evolve<br>Ver. 5.0.143.0<br>Ver. 5.0.143.0<br>Copyright(C) DolothyWorks Inc.<br>All Rights Reserved.                                                                                                    | TonerSaverをインストール<br>TonerSaverをアンインストール<br>マニュアルを開く<br>閉じる                  |
| <ul> <li>КОР4ч</li> <li>№ БРУ-Люлбирур-</li> <li>те</li> <li>те</li> <li>тулур-0</li> </ul>                                                                                                    | ■<br>TonerSaverをインストール<br>TonerSaverをアンインストール<br>マニュアルを開く<br>閉じる             |
| <ul> <li>№ КРЯРИ</li> <li>№ БРХ-Июліт(Тур.</li> <li>№ РС</li> <li>Ф лунУр-2)</li> <li>* Форба</li> <li>* Форба</li> <li>* Форб</li></ul>                                                                                                    | ↓<br>正<br>同<br>TonerSaverをインストール<br>TonerSaverをアンインストール<br>マニュアルを開く<br>閉じる   |
| © £09≠v<br>© ₹3-Х-№ойсН7л-<br>© rc<br>↑ дюлдВ<br>T дюлдВ<br>T дюлдВ<br>T долдВ<br>T долдВ<br>Т долдВ<br>Т долд П долдВ<br>Т долдВ<br>Т долдВ                                                                                                    | ★<br>EEE<br>■<br>TonerSaverをインストール<br>TonerSaverをアンインストール<br>マニュアルを開く<br>問じる |
| <ul> <li>№ РУРР</li> <li>♥ РХ-ИАОЖНОТИ-</li> <li>♥ РС</li> <li>♥ РУРО-</li> <li>♥ ФУРРО-</li> <li>♥ ФУРРО-</li> <li>♥ ФУРРО-</li> <li>♥ ФУРРО-</li> <li>♥ ФУРРО-</li> <li>♥ ФУРРО-</li> <li>♥ РС</li> <li>♥ РС</li> <li>♥ PC</li> <li>♥ PC</li></ul>                                                                                                    | 、<br>EEE<br>TonerSaverをインストール<br>TonerSaverをアンインストール<br>マニュアルを開く<br>開じる      |
| E К254<br>€ 75-№05кfd7л-<br>РС<br>2 R0/4<br>1 ФО/4                                                                                                    | ★<br>EE<br>■<br>TonerSaverをインストール<br>TonerSaverをアンインストール<br>マニュアルを開く<br>閉じる  |

P.4 の「STEP1.ユーザー登録」を実施して マイページにアクセスします。

P.5 の「STEP 2.シリアル番号の登録」を実施して マイページの[ダウンロード]ボタンを選択します。

インストールファイルにある TonerSaver Evolve の [ダウンロード]ボタンを選択して、ZIP ファイルを 指定された場所に保存します。

保存した ZIP ファイルを開き、[すべて展開]を選択 して、ZIP ファイルを展開します。

展開後、[DISK]をダブルクリックして [TsxMenu.exe]を管理者権限で実行します。

メニューから[TonerSaver をインストール]ボタン を選択して更新インストールを開始します。

セットアップウィザードの内容に従ってインストー ルを行い、インストール完了後、PC を再起動しま す。

PC 再起動後、P.8「STEP4.ライセンスファイルの 有効化」を実施して完了です。

DolothyWorks

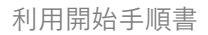

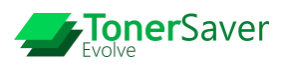

TonerSaver ® Copyright DolothWorks Inc. All right reserved.